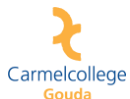

Handleiding leerlingen aanpassen wachtwoord ten behoeve van nieuwe Office 365 omgeving

- Ga naar https://pw.stichtingcarmelcollege.nl
- Vul je complete NIEUWE emailadres in bij gebruikersnaam, dus je e-mail adres dat eindigt op @ccg-leerling.nl.
- Vul het tijdelijke wachtwoord in welke je in de mail hebt ontvangen (zie afbeelding)

| ← → 👔 https://psis.dichtingcarmelcollege.nl/: D × 🔒 C 🔹 Wachtwoordzelfediening × | <mark>n</mark> ★ ¤ |  |  |  |
|----------------------------------------------------------------------------------|--------------------|--|--|--|
| Aanmelden alstublieft<br>Wachtwoordzeitbediening                                 |                    |  |  |  |
| Gebruikersnaam                                                                   | 1                  |  |  |  |
| 123456@tcc-leerling nl                                                           |                    |  |  |  |
| Wachtwoord                                                                       |                    |  |  |  |
|                                                                                  |                    |  |  |  |
| •) Aanmelden •• Annueren                                                         |                    |  |  |  |
|                                                                                  |                    |  |  |  |
|                                                                                  |                    |  |  |  |
|                                                                                  |                    |  |  |  |
| Inactiviteitatimer: 3 minuten, 41 seconden 🔹 🚍 Hederlands                        |                    |  |  |  |
| Inactivilebälmer: 3 minuten, 41 seconden 🔹 🚍 Nederlands                          |                    |  |  |  |

- Klik op "Aanmelden"
- Klik op "Wachtwoord wijzigen" (zie afbeelding)

| →  →  https://pw.stichtingcarmelcolleg | e.nl/ $\mathcal{D}$ ~ 🗎 C 👔 103223 Wachtwoordzelfbed ×                                                                                     |                                                   | n ★ ¤ |
|----------------------------------------|----------------------------------------------------------------------------------------------------|---------------------------------------------------|-------|
| _                                      | Hoofdpagina<br>Wachtwoordzelfbediening                                                                                                    | <ul> <li>Startpagina</li> <li>Afmelden</li> </ul> |       |
|                                        | % Wechtwoord wijzigen         Wijzig uw huidige wachtwoord.           Image: Annelden         Afmelden van de PWM wachtwoordzellbediening. |                                                   |       |
|                                        | 10771 + kontektelebiterer á minden Nodestada                                                                                               |                                                   |       |
|                                        | 103223 • Inacuviteisumer. 4 minuten • 🔤 Nederlands                                                                                         |                                                   |       |

- Geef een nieuw wachtwoord op dat voldoet aan de genoemde eisen zoals vermeld op het scherm.
- Vul in beide regels het nieuwe wachtwoord in en klik op "Wachtwoord wijzigen".

| < r https://p.w.stichtingcarmelcollege.nl/, D * 🗎 C 🧃 103223 Wachtwoordzelfbed × |                                                                                                    |                                                            |  |  |
|----------------------------------------------------------------------------------|----------------------------------------------------------------------------------------------------|------------------------------------------------------------|--|--|
|                                                                                  | Wachtwoord wijzigen<br>Wachtwoordzelfbediening                                                                                                    | 🖨 Startpagina<br>🕞 Afmelden                                |  |  |
|                                                                                  | Wijzig alstubieft uw wachtwoord. Houd uw wachtwoord veilig en schr<br>wachtwoord heitt ingevoerd kunt u op de knop Wachtwoord wijziger<br>Uw wachtwoord is brodistieregevoelig.<br>• Het wachtwoord is brodistieregevoelig.<br>• Lag niet den van de volgende aandes bevatten: test password<br>• Mag niet des overeenkomen nut uw naam of openuisk karakter volgord<br>• Mag geen algemeen voord of algemeen gebruiks karakter volgord<br>• Mot minimaal die van de volgemeen gebruiks karakter volgord<br>• Mot minimaal die van de volgemeen gebruiks karakter volgord<br>• Mot minimaal die van de volgemeen gebruiks karakter volgord<br>• Mot minimaal die van de volgemeen gebruiks karakter volgord<br>• Mot minimas (0.5 r.c.)<br>• Speciale karakters (1.5, s.etc.) | f het nooit op! Nadat u uw nieuwe<br>klikken.<br>bevatten. |  |  |
|                                                                                  | Het nieuwe wachtwoord is geaccepteerd                                                                                                    |                                                            |  |  |
|                                                                                  | Nieuw wachtwoord ta                                                                                                    | Sterkte: Sterk                                             |  |  |
|                                                                                  | Bevestig wachtwoord                                                                                                    | ]• 🚽                                                       |  |  |
|                                                                                  | ➤ Wachtwoord wijzigen                                                                                                    | leren                                                      |  |  |
|                                                                                  | 103223 • Inactiviteitstimer: 4 minuten • 🥽 I                                                                                                    | ederlands                                                  |  |  |

- Klik op "Volgende". Je wachtwoord is nu gewijzigd. Sluit het venster af.